# HOW TO ACCOUNT FOR EMPLOYEES DURING AN EVENT

FOURTH ESTATE PERSONNEL ACCOUNTABILITY AND ASSESSMENT SYSTEM (FEPAAS)

#### Purpose

• An event is an emergency that requires a full accounting of employees in the defined area. It can also be a test event as declared by DLA management.

• In either case, employees will be notified to account for themselves and supervisors are responsible for ensuring their employees are accounted for.

• A supervisor's role during an event is to monitor the accounting status of his/her employees, and account in FEPAAS for those who contact the supervisor directly instead of accounting for themselves in FEPAAS.

•Supervisors should make an effort to contact and account for employees that have not accounted for themselves in a reasonable period of time.

This instruction will show you how to account for employees inFEPAAS and monitor the accounting status of your organization. You will need CAC access to perform these functions.

# FEPAAS Main Page: https://fepaas.whs.mil

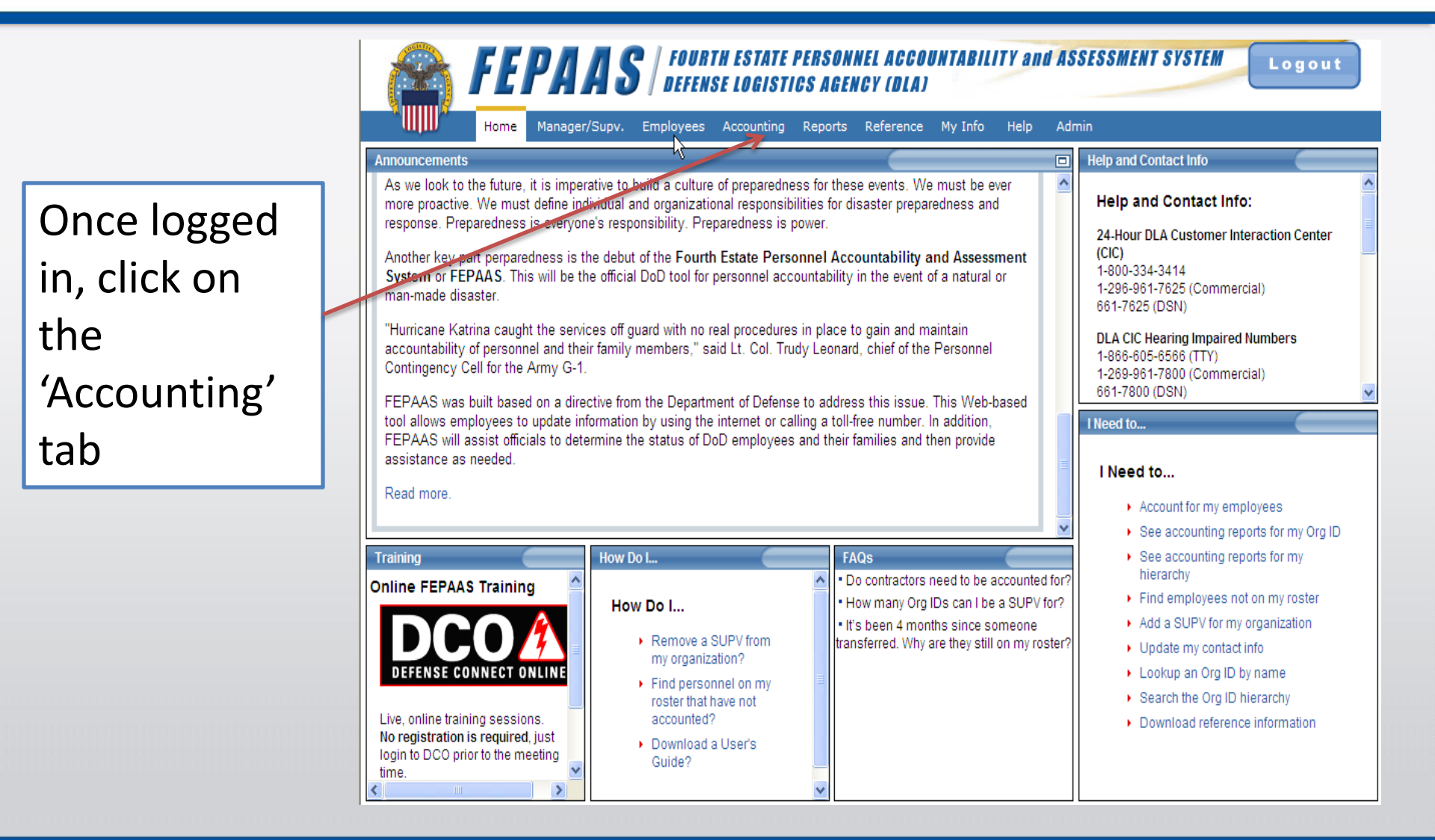

#### **Accounting Menu Screen**

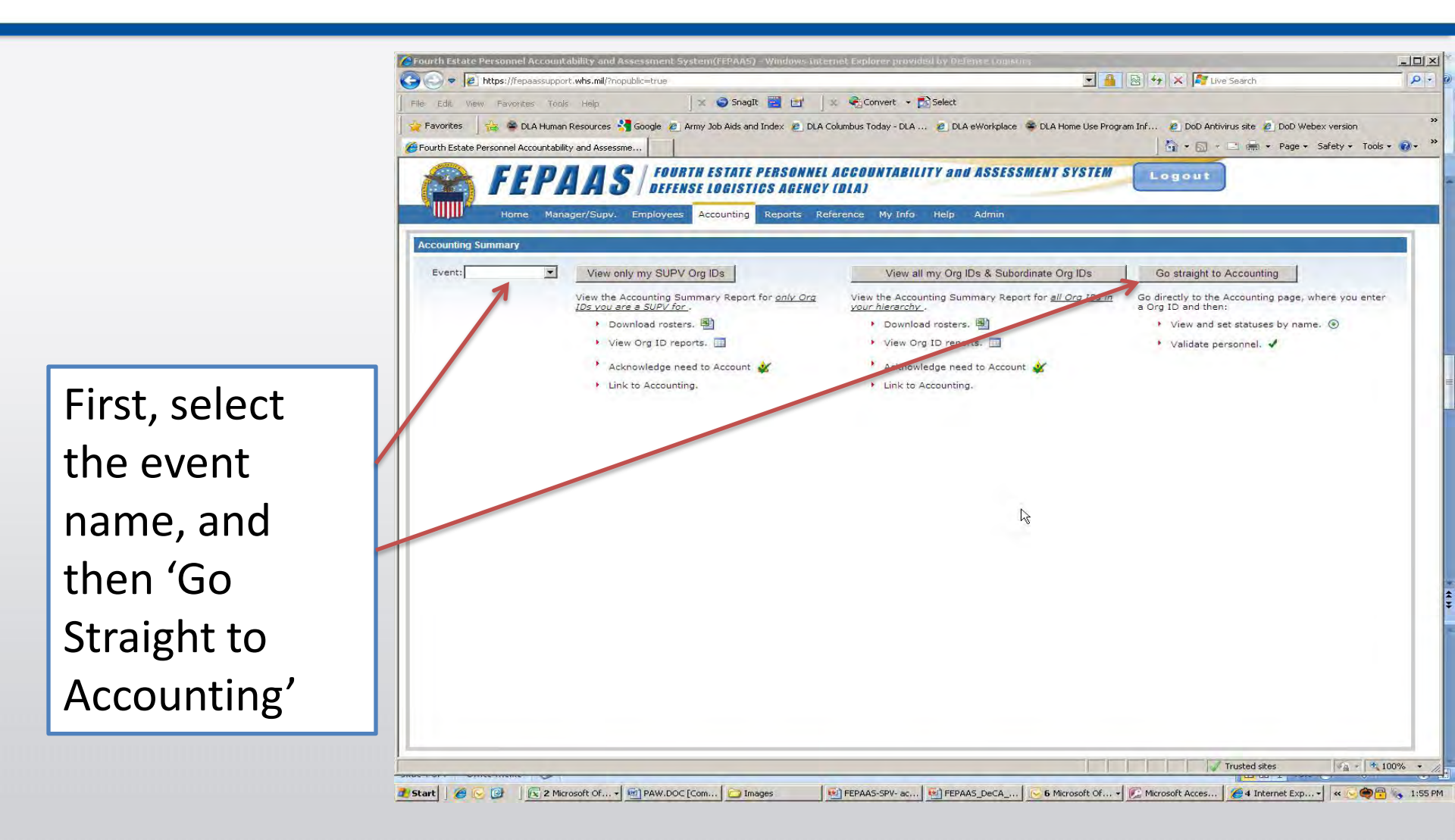

# **Accounting for Employees: List of Employees**

Click on 'Find'. You may wish to enter selection criteria.

| orites 🚽 🚔 🚔 DLA Human Resourc           | es 🔧 Google 🥭 Army Jol                            | b Aids and Index | DLA Columbus                                 | Today - DLA 🙋 DLA e                                                                                                    | Workplace 👒 DLA Home Use Pro                                                                                                    | gram Inf 🙋 DoD A         | ntivirus site 🧔 DoD Webex version             | 1               |
|------------------------------------------|---------------------------------------------------|------------------|----------------------------------------------|----------------------------------------------------------------------------------------------------|----------------------------------------------------------------------------------------------------|--------------------------|-----------------------------------------------|-----------------|
| h Estate Personnel Accountability and As | ssessme                                           |                  |                                              |                                                                                                    |                                                                                                    | <u></u>                  | - 🖃 🖶 - Page - Safety -                       | Tools 👻 🔞 🕶     |
| Home Manager/Su                          | S FOURTH ES<br>DEFENSE IN<br>IPV. Employées Acco  | BTATE PERS       | SONNEL ACCO<br>GENCY (DLA)<br>orts Reference | WYTABILITY and<br>My Info Help                                                                                                    | ASSESSMENT SYSTEM                                                                                                    | Logout                   |                                               |                 |
| nting for Fourth Estate Employees        |                                                   |                  |                                              |                                                                                                    |                                                                                                    |                          |                                               | () Help         |
| Last                                     | Name First Name                                   |                  | at films                                     | and a state of the state of the | an anatomatica                                                                                                    | and the                  | Org ID Summary:                               | JSHODS          |
| Event (start                             | s with) (starts with)                             | Fu               | II SSN De                                    | signation Type Or                                                                                                    | g ID Accounting Status                                                                                                    | Population               | Total Affected:                               | 23<br>15        |
| rest Event                               |                                                   |                  | Any                                          | JSh9d                                                                                                    | s Any                                                                                                    | ▼ All ▼                  | # Unaccounted:                                | 8               |
| ds Per Page: 50 💌                        |                                                   |                  | Find                                         | Reset Filter                                                                                                    | Add Employee                                                                                                    | Account                  | ting Status Definitions                       |                 |
| Records Shown: 22                        |                                                   |                  | Save                                         | Page Reset F                                                                                                    | age 🖌                                                                                                    | ◀ Page 1 of 1 ▶ ▶        | 8                                             | Export to Excel |
|                                          |                                                   |                  | Accou                                        | inted For At:                                                                                                    | Other Accounting                                                                                                    | Options:                 |                                               |                 |
| ne                                       | Event Org (D<br>(Mouse-over Org (D<br>for reason) | Clear            | Current Location                             | Displaced Location                                                                                                    | (e.g. Decess<br>Not Accounted<br>Not Present in GA(                                                                                                    | id,<br>For,<br>DI, etc.) | Notes Last Accounted B                        | v               |
| (CIV)                                    | JSH9DS                                            | Clear            | ¢                                            | C                                                                                                    | <ul> <li>Transferred</li> </ul>                                                                                                    |                          | Storms, Jim( J8H9DS ) 2011-02-10 11:57 PST    |                 |
| (CIV)                                    | JSH9DS                                            | Clear            | ۲                                            | 0                                                                                                    | c                                                                                                    |                          | Storms, Jim( J8H9DS ) 2011-02-10 11:57 PST    |                 |
| I (CIV)                                  | JSH9DS                                            | Clear            | ۲                                            | Q                                                                                                    | 0                                                                                                    |                          | Storms, Jim( J8H9DS )<br>2010-10-29 09:39 PST |                 |
| (CIV)                                    | JSH9DS                                            | Clear            | с                                            | с                                                                                                    | On Leave                                                                                                    | •                        | Storms, Jim( J8H9DS )<br>2011-02-10 11:57 PST |                 |
| (CIV)                                    | J8H9DS                                            | Clear            | C                                            | e                                                                                                    | 0                                                                                                    | *                        | 2                                             |                 |
| (CIV)                                    | JSH9DS                                            | Clear            | C.                                           | c                                                                                                    | C Reployed/TDY/IA                                                                                                    | •                        | Storms, Jim( J8H9DS )<br>2011-02-10 11:57 PST | -               |
| (CIV)                                    | J8H9DS                                            | Clear            | ۲                                            | c                                                                                                    | c[                                                                                                    | *                        | Storms, Jim( J8H9DS )<br>2011-02-10 11:57 PST |                 |
| (CIV)                                    | JSH9DS                                            | Clear            | C                                            | c                                                                                                    | c                                                                                                    |                          | Storms, Jim( J8H9DS )<br>2011-02-10 11:57 PST |                 |
| (CIV)                                    | J8H9DS                                            | Clear            | ۲                                            | C                                                                                                    | c                                                                                                    | *                        | Storms, Jim( J8H9DS )<br>2011-02-10 11:57 PST |                 |
| (CIV)                                    | J8H9DS                                            | Clear            | C/                                           | ¢                                                                                                    | c                                                                                                    |                          | Storms, Jim( J8H9DS )<br>2010-08-03 07:33 PST |                 |
| (CIV)                                    | JSH9DS                                            | Clear            | С                                            | C                                                                                                    | On Leave                                                                                                    | •                        | Storms, Jim( J8H9DS )<br>2010-08-03 07:34 PST |                 |
|                                          |                                                   |                  | ( Ba                                         | ck to Accounting S                                                                                                    | ummarv                                                                                                    |                          |                                               |                 |
|                                          |                                                   |                  | 9 Du                                         | and the trace of an angle of                                                                                                    | and the second second s |                          |                                               |                 |

A list of names will appear. Only employees in the event population will be displayed.

# **Accounting for Employees: Accounting Options**

Click on 'Current Location' if the employee is accounted for at their residence or worksite.

| 🕑 🗢 🙋 https://fepaassupport.whs.mil/?nopub          | lic=true                        |                                                       |                                           |                                                    |                          | 灯 Live Sean    | ch                                            | P               |
|-----------------------------------------------------|---------------------------------|-------------------------------------------------------|-------------------------------------------|----------------------------------------------------|--------------------------|----------------|-----------------------------------------------|-----------------|
| e Edit View Pavonites Tools Help                    | 🛛 🗙 🤤 Snagl                     | t 🔜 🖆 🗍 🗴 🍕                                           | Convert - 🔂 Select                        |                                                    |                          |                |                                               |                 |
| Favorites 🚽 🚖 🛎 DLA Human Resources 🔧               | Google 🙋 Army Job Aids an       | d Index 😢 DLA Columbi                                 | us Today - DLA 😰 DLA                      | eWorkplace 👒 DLA Home Use Pr                       | ogram Inf 🙇 Do           | D Antivirus si | te 🙋 DoD Webex versio                         | n               |
| ourth Estate Personnel Accountability and Assessme. |                                 |                                                       |                                           |                                                    | - 🖾                      | 5 · 🗆 e        | 🗰 🝷 Page 👻 Safety 🕶                           | Tools 🔹 🔞 🕶     |
| Home Manager/Supv. E                                | FOURTH ESTATE<br>DEFENSE LOGIST | PERSONNEL AGO<br>ICS AGENCY (DL)<br>Reports Reference | COUNTABILITY and<br>A)<br>ce My Info Help | ASSESSMENT SYSTEM                                  | Logo                     | ut             |                                               |                 |
| counting for Fourth Estate Employees                |                                 |                                                       |                                           |                                                    |                          |                |                                               | () Help         |
| Event Last Name                                     | First Name                      | Full SSN                                              | Designation Type (                        | Drg ID Accounting Status                           | Populatio                |                | Org ID Summary:                               | JSH9DS          |
| DLA Test Event                                      | (starts with)                   | L Ar                                                  | ny 💌 jshs                                 | ds Any                                             | · All                    | -              | Total Affected:<br># Accounted:               | 23<br>15        |
| cords Per Page: 50 V                                |                                 | Find                                                  | Reset Filter                              | Add Employee                                       | Acc                      | ounting Stat   | us Definitions                                |                 |
| tal Pacarde Shawn 22                                |                                 |                                                       | n Dana   Danat                            | Dama 1 M                                           | A Page 1 of 1 h          | N              |                                               | Export to Excel |
| tar Necorda Shown 25                                |                                 | Ac                                                    | counted For At:                           | Cther Accounting                                   | Options:                 | <b>N</b>       |                                               |                 |
| Name (Mou<br>for re                                 | e-over Cro.ID<br>ason)          | Clear Current Locati                                  | on Displaced Location                     | (e.g. Deceas<br>Not Accounted<br>Not Present in GA | ed,<br>For,<br>Ol, etc.) | Notes          | Last Accounted E                              | ly.             |
|                                                     | J8H9DS C                        | lear C                                                | o                                         | • Transferred                                      | •                        | 3              | Storms, Jim( J8H9DS )<br>2011-02-10 11:57 PST |                 |
| (CIV)                                               | J8H9DS C                        | lear 📀                                                | - C                                       | c                                                  | ¥                        | Q.             | Storms, Jim( J8H9DS )<br>2011-02-10 11:57 PST |                 |
|                                                     | J8H9DS C                        | lear 📀                                                | C                                         | 0                                                  | Y                        | 2              | Storms, Jim( J8H9DS )<br>2010-10-29 09:39 PST |                 |
| (CIV)                                               | J8H9DS C                        | lear C                                                | c                                         | On Leave                                           | •                        | Þ              | Storms, Jim( J8H9DS )<br>2011-02-10 11:57 PST |                 |
| (CIV)                                               | J8H9DS C                        | lear C                                                | e                                         | 0                                                  | +                        | 2              |                                               |                 |
|                                                     | J6H9DS C                        | lear C                                                | c                                         | C Deployed/TDY/IA                                  | -                        | 3              | Storms, Jim( J8H9DS )<br>2011-02-10 11:57 PST | 4               |
| (CIV)                                               | J8H9DS C                        | ear ©                                                 | c                                         | c[                                                 | -                        | 2              | Storms, Jim( J8H9DS )<br>2011-02-10 11:57 PST |                 |
| (CiV)                                               | J8H9DS C                        | lear r                                                | c                                         | c                                                  | *                        | 2              | Storms, Jim( J8H9DS )<br>2011-02-10 11:57 PST |                 |
| (CIV)                                               | J8H9DS                          | ear C                                                 | c                                         | c                                                  | +                        | 2              | Storms, Jim( J8H9DS )<br>2011-02-10 11:57 PST |                 |
| COV)                                                | Ј8Н9DS C                        | lear C                                                | e                                         | c                                                  |                          | 4              | Storms, Jim( J8H9DS )<br>2010-08-03 07:33 PST |                 |
| (CIV)                                               | јануја с                        | lear C                                                | с                                         | On Leave                                           |                          | D              | Storms, Jim( J8H9DS )<br>2010-08-03 07:34 PST |                 |
|                                                     |                                 |                                                       |                                           |                                                    |                          |                |                                               |                 |
|                                                     |                                 | ( E                                                   | Back to Accounting S                      | Summary                                            |                          |                |                                               |                 |
|                                                     |                                 |                                                       |                                           |                                                    |                          | V Truste       | ed sites                                      | - 100%          |
| ou - ourse usine                                    |                                 |                                                       |                                           |                                                    |                          |                | a dat a l'asse C                              | 0               |

Click on 'Displaced Location' if the employee has moved to an alternate site during the event. 

#### **Accounting for Employees: Saving Your Entry**

When you have completed your entries, select 'Save Page'.

| 🔿 🗢 😰 https://feobässupport.whs                                                | .ml) (hopublic=true                                   |                                |                             |                                                |                        | Live Search                                                       | P                        |
|--------------------------------------------------------------------------------|-------------------------------------------------------|--------------------------------|-----------------------------|------------------------------------------------|------------------------|-------------------------------------------------------------------|--------------------------|
| -de Weby Edwarder Innis He                                                     | Mit 🔍 🖨                                               | Smary)L 🔛 🖂                    | 👘 🦓 So weit 🔹 🎫             | 5/ec.                                          |                        |                                                                   |                          |
| lavur Las 🔰 🚑 🕿 D. A Hi man Bosn<br>1 rith Estato Forsonnal Accountability and | urms 🐫 Google 😹 Army Inh A                            | Alds and Indox 🗿 Elv           | Columbia Terry DIA          | 🖻 D A cworkplace 📽 DLA Hore Use Pa             | ogram inf 📄 t.et. i    | Antipitus stra 🧧 Galo Wahaw version<br>🔄 📑 🛲 -> Page -> Satety -> | Tools , 😱 .              |
| FEPAL<br>Here Nannger                                                          | AS / COURTH EST<br>DEFENSE 100                        | TATE PERSONNE<br>SISTICS AGENC | EL ACCOUNTABILIT<br>Y (DIA) | Y and ASSESSMENT SYSTEM                        | Logou                  | 9                                                                 |                          |
| counting for Fourth Estate: Employee                                           | a l                                                   |                                |                             |                                                |                        |                                                                   | giait(E)                 |
| Lvent iss                                                                      | ant Marie Licat Marce<br>(Storts With)                | full SON.                      | Designation type            | Urg IU Accounting Status                       | i opulation<br>▼ Al ▼  | Org ID Summary<br>Total Affected<br># Absounted<br>Descounted     | JSHSC5<br>23<br>16<br>11 |
| cords Per Page: [f0 🔄]                                                         |                                                       | Find                           | Read Filler                 | Add Frightwis:<br>Hese, Page   K               | A Fagerioti∳ ♦         | ilog Sale: Definitions                                            | cortito Excel            |
| Name                                                                           | Added to<br>Evont<br>(Modersove Gra D<br>For resource | Citor Cu                       | C C                         | log Dosed<br>Net Noountee<br>Not Network in 3A | os<br>i For<br>Di, elc | Notes Les: Asseunce By                                            |                          |
| (Carlos)                                                                       | ag lana.                                              | Sean.                          | 0 0                         | (# T'ans'erred                                 |                        | 3terms, Jim, JBI/903 )<br>2011 02 10 11.57 PST                    |                          |
| Carlos Carlos                                                                  | JAHONS                                                | Cont                           | e c                         | c                                              |                        | Storms, Jimi J8H0DS /<br>2011-02-13 11:07 P31                     |                          |
| 1 (010)                                                                        | JBH9DS                                                | Diear                          | e c                         | c l                                            | 1                      | Storme, Jim J8H9DS )<br>2013-10-20 00:39 PST                      | -                        |
| (CIV)                                                                          | 20erau                                                | Cied                           | c c                         | Or Leave                                       |                        | 2011 C2 10 11.57 PST                                              |                          |
| 0'3V)                                                                          | 184005                                                | Coor                           | c e                         | 0                                              |                        | 2                                                                 | -                        |
| (C)v)                                                                          | JBH9DS                                                | Clear                          | e e                         |                                                | *                      | Stoms, Jink J8H9DS )<br>2011-02-10 11:57 PST                      | -                        |
| (2N)                                                                           | 00 1903                                               | 2 ear                          | e c                         | e [                                            | 19                     | Horms, Jimi (1003003)<br>2011 (2:10:11.57 PST)                    |                          |
| 0.1%)                                                                          | JR-HALST                                              | Cent                           | e c                         | .c.                                            | 1                      | Sterms, Jim (18800.5.)<br>2011-02-10 11:07 P31                    |                          |
| CM                                                                             | J848D6                                                | Clean                          | e C                         | e [                                            |                        | Storme, Jiro( J8H9DS )<br>2011-02-13 10:57 PST                    |                          |
|                                                                                | JSH9DS                                                | Dear                           | e e                         | c l                                            | e /                    | 2013 CE 03 C7.33 PST                                              |                          |
| (ŚM)                                                                           |                                                       |                                | C 1 0                       | a locitatio                                    | -                      | Storms June (8H9D.S.)                                             | 1                        |
| (Civ)                                                                          | 30,190/2                                              | Cear                           | c c                         | Chi Leave                                      |                        | 2010-00-03 07:34 P3T                                              |                          |
| (20V)<br>(20V)                                                                 | J0/190/2                                              | Jean                           | Back to Account             | nting Summery                                  | 1                      | 92 2010-CC-03 C7:34 P3T                                           |                          |

You will see the 'Last Accounted By' column filled in for each employee. Also notice the acounting summary block at the top of the page.

#### **Accounting for Employees: Page Features**

The definitions for accounting status can be found here.

You can view employee contact information by clicking on a name.

| 1000          | Home Manager/Six        | pv. =mp.ey                                     | ana Annuin | ting Rep | orro References       | vy Infa Holp A             | rmin                                                  |                         | _       |                                                                                 |
|---------------|-------------------------|------------------------------------------------|------------|----------|-----------------------|----------------------------|-------------------------------------------------------|-------------------------|---------|---------------------------------------------------------------------------------|
| sounding for  | Fourth Estate Employees |                                                |            |          |                       |                            |                                                       |                         |         | (i) Head                                                                        |
| LA That Event | vent istants            |                                                | List llans | 10       | III GGN Desi          | ignation type Urg          | IU Accounting Status                                  | l cpulation<br>▼} [A1 ▼ | F       | Org ID Summary: JSH8DS<br>Total Affected 23<br># Abounted 16<br>• Lassounted 10 |
| cords Per 9.  | sge:  <u>f0 ≭</u>       |                                                |            |          | Find R                | e ut Filler A              | fd =ciphivis :                                        | 00000                   | մն որ Տ | ake: Defizilious                                                                |
| ai kecorda    | Snown: 2.1              |                                                |            |          | Save P<br>Account     | age Rese, Pa<br>ref lot at | Lither scco inting 1                                  | insgen of it is in      |         | Exportio Exce                                                                   |
| -same         | _                       | Added to<br>Evont<br>(Mouseover<br>for rescont | Sty D      | Clear    | Current Location<br>C | Displayed Loostics<br>C    | (e.g. Desease<br>Nat Rossumes )<br>Nor Present in 340 | 2.<br>For<br>1. witc    | NO.     | es Les: Aboo tes By                                                             |
|               | (VID)                   |                                                | na lana    | Sean.    | 0                     | 0                          | Transferred                                           | -                       | 3       | (Horms, June 200, 003.)<br>2011 02:10:11:7 PST                                  |
| -             | 1GR/h                   |                                                | JAHODE     | Cont     | æ                     | c                          | c                                                     |                         | 4       | Storms, Jim, 6H0D5 (<br>2011-02-10 (1:07 P3)                                    |
| _             |                         |                                                | J8H9D5     | Cear     | e                     | c                          | c                                                     | 14                      | 2       | Storme                                                                          |
| _             | (CIV)                   |                                                | J8H9DS     | Ciear    | c                     | C                          | C Or Leave                                            |                         | -       | Storm (, Jimi ()811905 )<br>2011 02 10 11.57 PST                                |
| -             | 1000 (VETO (1000)       |                                                | 184005     | Coar     | c                     | e                          | 0                                                     | -                       | 3       |                                                                                 |
| -             | (C)v)                   |                                                | JEHEDS     | Clear    | ¢                     | C                          | C Veployed/1DY/A                                      | ×.                      | 13      | Storms, Jini (38H9DS.)<br>2011-07-03 11:57 PST                                  |
|               | (2N)                    |                                                | JU 1903    | Lear     | e.                    | с                          | cſ                                                    | 1                       | 2       | Chorms, Junu (1019005 /<br>2011 02 10 11:57 PST                                 |
| _             | (VED)                   |                                                | insecute:  | Dinar    | æ                     | c                          | <                                                     | 1                       | 10      | Sterms, Jimi (88605-)<br>2011-02-10 11:07 P31                                   |
| _             | (GN)                    |                                                | J8H9D5     | Clear    | ie.                   | c                          | C                                                     | 1                       | 12.     | Storme, Jin ( J8H9DS )<br>2011-02-10 11/87 PST                                  |
| _             | (Civ)                   |                                                | JSHODS     | Cear     | c                     | 6                          | c                                                     | 2                       | 3       | (2torms, Juni 20190%)<br>2013 C6 03 07:33 PST                                   |
|               | (CPV)                   |                                                | 30/190/3   | Cear     | с                     | c                          | (F) Or Leave                                          | -                       | 17      | Storms, Juni 18H9D5, )<br>2013-00-03 07:34 PST                                  |
|               |                         |                                                |            |          |                       |                            |                                                       |                         |         |                                                                                 |
|               |                         |                                                |            |          | See Back              | k to Accounting Su         | nuneny.                                               |                         |         |                                                                                 |
|               |                         |                                                |            |          |                       |                            | TIT                                                   | R. L.L.                 | TH      | ted stes                                                                        |

### **Accounting for Employees: Completion**

When complete, every employee should have an entry in this column.

You can change a status later if it changes

|                                                |                                                | Snagit 🔛 🖃      | Conve             | art - Di Select |                                                |                        |                                                 |          |
|------------------------------------------------|------------------------------------------------|-----------------|-------------------|-----------------|------------------------------------------------|------------------------|-------------------------------------------------|----------|
| Favorites 🔄 📸 🖀 DLA Human Resources            | Google 🙋 Army Job A                            | ids and Index 🙋 | DLA Columbus Toda | y - DLA 🙋 DLA I | Workplace 👋 DLA Home Use F                     | Program Inf 😢 DoD Ant  | ivirus site 🤌 DoD Webex version                 |          |
| ourth Estate Personnel Accountability and Asse | essme                                          |                 |                   |                 |                                                | la.m.                  | El Imit + Page + Sarety + Too                   | NS - 00- |
| Se FEPAA                                       | S FOURTH EST                                   | ATE PERSON      | NEL ACCOUN        | TABILITY and    | ASSESSMENT SYSTE                               | Logout                 |                                                 |          |
|                                                | O T DETENDE I DE                               | TOTTOO NOL      | NOT IDIAT         |                 | A14 12                                         |                        |                                                 |          |
| Home Manager/Sup                               | v. Employees Accou                             | Reports         | Reference M       | y Info Help     | Admin                                          |                        |                                                 |          |
| counting for Fourth Estate Employees           |                                                |                 |                   |                 |                                                |                        |                                                 | Help     |
| Event Last Na                                  | ame First Name                                 | Full SS         | N Design          | ation Type O    | a ID Accounting Statu                          | s Population           | Org ID Summary:                                 | JSH9DS   |
| LA Test Event                                  | (starts with)                                  |                 | Any               | ISh9a           | s Any                                          |                        | Total Affected:<br># Accounted:                 | 23       |
| aarda Bar Baaar 50                             |                                                | F               | ind Res           | et Filter       | Add Employee                                   | Accountin              | Status Definitions                              | 1        |
| cords Fei Fage. 100 El                         |                                                |                 |                   |                 | and Employee                                   |                        | ng olatas politikaria                           |          |
| tal Records Shown: 23                          |                                                |                 | Save Pag          | e Reset F       | Page                                           | Page 1 of 1 ▶ ▶        | Expo                                            | TO EXCe  |
| Name                                           | Added to<br>Event Org (D<br>(Mouse-over Org (D | Clear           | Current Location  | Constant        | (e.g. Decer<br>Not Account<br>Not Present in G | ad For.<br>MACI, etc.) | Notes Last Accounted By                         |          |
| L (CIV)                                        | J8H9DS                                         | Clear           | c                 | c               | • Transferred                                  |                        | Storms, Jim( J8H9DS )<br>2011-02-10 11:57 PST   | -        |
| (CIV)                                          | JSH9DS                                         | Clear           | ·                 | C               | 0                                              | -                      | Storms, Jim( J8H9DS )<br>2011-02-10 11:57 PST   |          |
| I (CIV)                                        | J8H9DS                                         | Clear           | •                 | C               | 0                                              | Y                      | Storms, Jim( J8H9DS )<br>2010-10-29 09:39 PST   |          |
| CIV)                                           | JSH9DS                                         | Clear           | c                 | с               | On Leave                                       |                        | Storms, Jim( J8H9DS )<br>2011-02-10 11:57 PST   |          |
| (CIV)                                          | JSH9DS                                         | Clear           | 0                 | ē               | 0                                              | ÷                      | 2                                               |          |
|                                                | J8H9DS                                         | Clear           | 0                 | c               | C Reployed/TDY/IA                              | •                      | > Storms, Jim( J8H9DS )<br>2011-02-10 11:57 PST |          |
| (CIV)                                          | constDS                                        | Clear           | •                 | с               | c                                              |                        | Storms, Jim( J8H9DS )<br>2011-02-10 11:57 PST   |          |
| (Civ)                                          | J8H9DS                                         | Clear           | ø                 | c               | c[                                             |                        | Storms, Jim( J8H9DS )<br>2011-02-10 11:57 PST   |          |
| (CIV)                                          | J8H9DS                                         | Clear           | •                 | C               | 0                                              |                        | Storms, Jim( J8H9DS )<br>2011-02-10 11:57 PST   |          |
| CCV).                                          | J8H9DS                                         | Clear           | c                 | Ģ               | c                                              |                        | Storms, Jim( J8H9DS<br>2010-08-03 07:33 PS      |          |
|                                                | J8H9DS                                         | Clear           | с                 | c               | On Leave                                       | •                      | Storms, Jim( J8H9DS )<br>2010-08-03 07:34 P: T  |          |
|                                                |                                                |                 |                   |                 |                                                |                        |                                                 |          |

All employees (if in the event population) in the organization should be reflected in these counts.

# Accounting: Can't Find an Employee in FEPAAS

If the employee works for DLA, you can enter the SSN and press 'Find'

If the employee is new and can't be found by SSN, they can be added here. This should be rare.

| > Tep https://fepaassupport.whs.mil/?nopubl         | ic=true                                     |                                        |                                          |                    |                                     | 🛛 🕾 🚧 🗙 🕻         | Live Se   | sarch                                         | 1             |
|-----------------------------------------------------|---------------------------------------------|----------------------------------------|------------------------------------------|--------------------|-------------------------------------|-------------------|-----------|-----------------------------------------------|---------------|
| e Edit View Pavonites Tools Help                    | ] × 😋                                       | SnagIt 🔛 (                             | ⊒' ]× €c                                 | onvert 👻 🔂 Select  |                                     |                   |           |                                               |               |
| Favorites 🛛 🚖 🚔 DLA Human Resources 🔧 G             | ioogle 🤕 Army Job A                         | Aids and Index                         | DLA Columbus 1                           | oday - DLA 😢 DLA   | eWorkplace 👒 DLA Home Use Pro       | gram Inf 🐔 DoC    | Antivirus | site 🙋 DoD Webex version                      |               |
| Fourth Estate Personnel Accountability and Assessme |                                             |                                        |                                          |                    |                                     | <u> </u> ⊡ • 6    | 1 · E     | 🗼 🕈 Page + Safety +                           | Tools 👻 🔞     |
| FEPAAS<br>Horne Manager/Supv. E                     | FOURTH EST<br>DEFENSE LOO<br>mployées Accou | ATE PERSI<br>DISTICS AU<br>nting Repor | INNEL AGCO<br>ENCY (DLA)<br>ts Reference | My Info Help       | ASSESSMENT SYSTEM                   | Logou             | 1         |                                               |               |
| ccounting for Fourth Estate Employees               |                                             |                                        |                                          |                    |                                     |                   |           |                                               | (2 Help       |
| Event Last Name                                     | First Name                                  | Full                                   | SN De                                    | innation Tune      | tra ID Accounting Status            | Population        | Í         | Org ID Summary:                               | JSH9DS        |
| (starts with)                                       | (starts with)                               |                                        |                                          |                    |                                     |                   | 7         | Total Affected:<br># Accounted:               | 23<br>15      |
|                                                     |                                             | →' .                                   | E I I                                    | • poins            | ALLE 1                              |                   | 1         | # Unaccounted:                                | 8             |
| ecords Per Page: 50 💌                               |                                             |                                        | Find                                     | Reset Filter       | Add Employee                        | Acco              | unting S  | tatus Definitions                             |               |
| otal Records Shown: 23                              |                                             |                                        | Save F                                   | Page Resor         | Page H                              | Page 1 of 1 ▶     | H         | E                                             | oport to Exce |
| Addes                                               | r to                                        |                                        | Accou                                    | Displaces   postor | Other Accounting (                  | Options:<br>d     |           |                                               |               |
| Name (Mous<br>for re-                               | e-over Org (D.<br>ason)                     | Clear                                  | C                                        | C                  | Not Accounted<br>Not Present in GAC | For,<br>01, etc.) | Not       | es Last Accounted By                          |               |
| L (CIV)                                             | J8H9DS                                      | Clear                                  | 0                                        | o                  | Transferred                         | •                 | 3         | Storms, Jim( J8H9DS )<br>2011-02-10 11:57 PST | 14            |
| (CIV)                                               | J8H9DS                                      | Clear                                  | ٠                                        | 0                  | с                                   | ¥                 | >         | Storms, Jim( J8H9DS )<br>2011-02-10 11:57 PST |               |
| I (CIV)                                             | J8H9DS                                      | Clear                                  | ۰                                        | C                  | c[                                  | *                 | D         | Storms, Jim( J8H9DS )<br>2010-10-29 09:39 PST |               |
| (CIV)                                               | J8H9DS                                      | Clear                                  | с                                        | с                  | On Leave                            | •                 | Þ         | Storms, Jim( J8H9DS )<br>2011-02-10 11:57 PST |               |
| 10-11                                               | J8H9DS                                      | Clear                                  | 0                                        | o                  | C                                   | *                 | 2         |                                               |               |
| (CIV)                                               | J8H9DS                                      | Clear                                  | C.                                       | c                  | C Reployed/TDY/IA                   | •                 | 2         | Storms, Jim( J8H9DS )<br>2011-02-10 11:57 PST |               |
| (CIV)                                               | J8H9DS                                      | Clear                                  | ۲                                        | с                  | c                                   | *                 | 4         | Storms, Jim( J8H9DS )<br>2011-02-10 11:57 PST |               |
| Constant of Constant of Constant                    | J8H9DS                                      | Clear                                  | æ                                        | c                  | c                                   | *                 | V         | Storms, Jim( J8H9DS )<br>2011-02-10 11:57 PST |               |
| (CIV)                                               | J8H9DS                                      | Clear                                  | e                                        | 0                  | c                                   | Ŧ                 | De        | Storms, Jim( J8H9DS )<br>2011-02-10 11:57 PST |               |
| CIV)                                                | J8H9DS                                      | Clear                                  | C/                                       | e                  | c                                   |                   | 2         | Storms, Jim( J8H9DS )<br>2010-08-03 07:33 PST |               |
| (CIV)                                               | J8H9DS                                      | Clear                                  | с                                        | C                  | <ul> <li>On Leave</li> </ul>        |                   | D         | Storms, Jim( J8H9DS )<br>2010-08-03 07:34 PST |               |
|                                                     |                                             |                                        | 🛞 Bad                                    | k to Accounting S  | Summary                             |                   |           |                                               |               |
|                                                     |                                             |                                        |                                          |                    |                                     |                   |           |                                               |               |
|                                                     |                                             |                                        |                                          |                    |                                     |                   | Tru       | isted sites                                   | 100%          |

# View / Report Options: Options for monitoring Accounting Progress

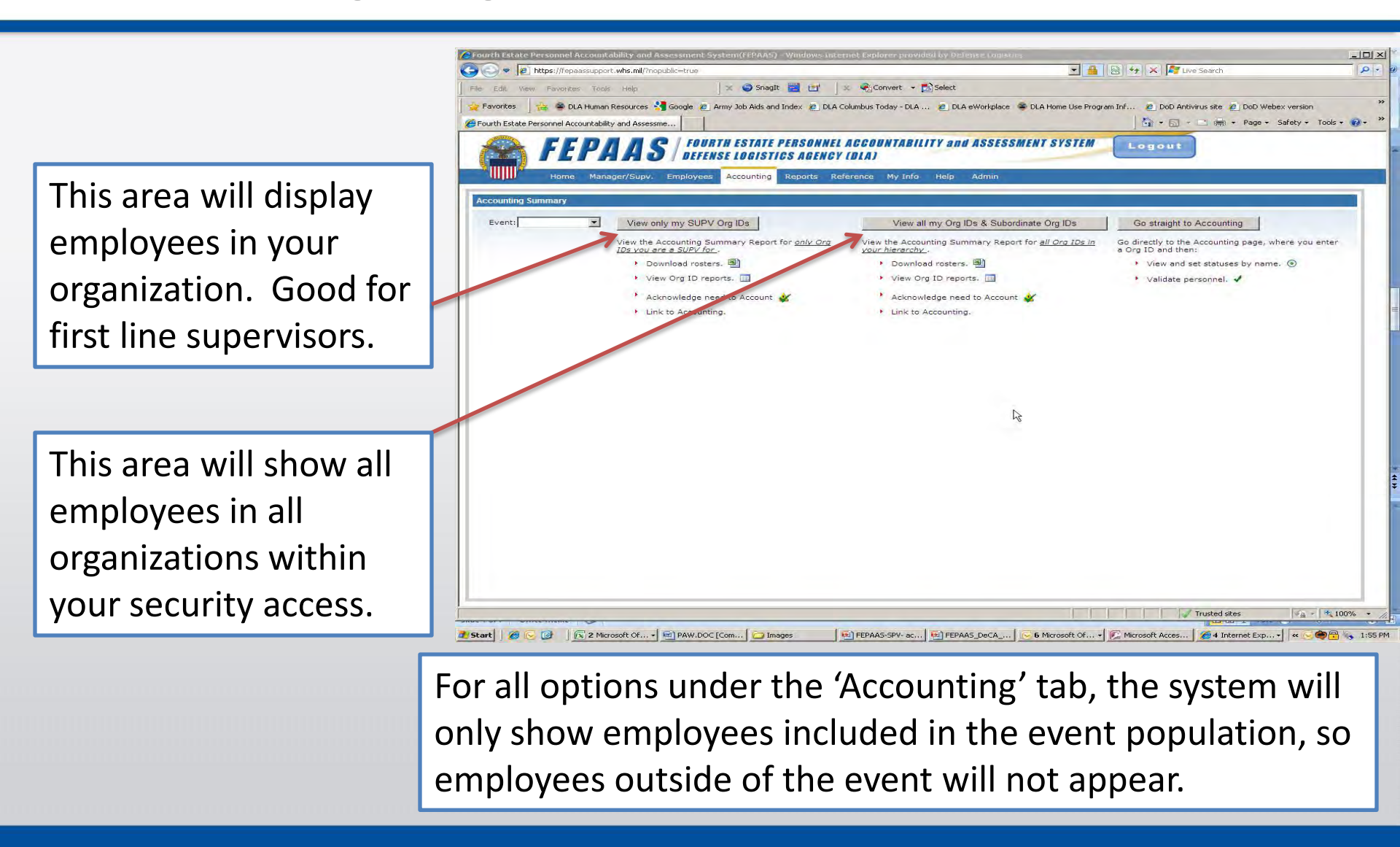